Honeywell Connected Life Safety Services

#### Fire Alarm Panel Connecting to MORLEY IAS MAX & DxC

### MORLEY-IAS Max & DxC- Step by Step

#### **Engineering Connection Guide**

- In this module you will be able to complete the following tasks:
  - Install Gateway to MORLEY Max & DxC Fire Panels
  - Install GSM Cell Module- (If Required)
  - Create a Customer in Site manager
  - Upload Device inventory to Site Manager
  - Connect Gateway to CLSS
  - Install Latest Firmware
  - Install CLSS Gateway onto a customer's Fire System.
  - Gateway now connected to CLSS.

Honeywell Connected Life Safety Services

#### MORLEY-IAS Max & DxC

#### **CLSS Installation Instructions**

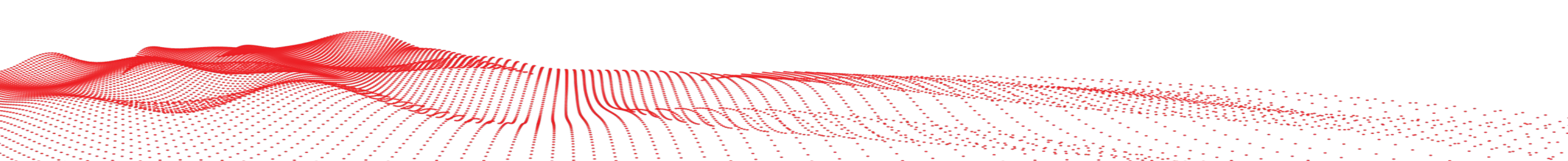

51 51 51 21 11 0

### **MORLEY-IAS Max**

MA-8000 s/n 182200045 cc / Lop

#### **Morley Max Terminal Connections**

Comms on CNS Terminal Card.

PIN 4 – TX PANEL PIN 5 – Ov PIN 6 – RX PANEL

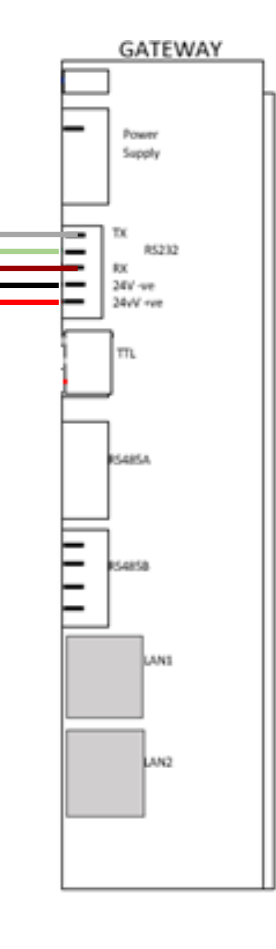

#### **Power on CNU Terminal Card**

PIN 9- 24vdc PIN 10 - Ovdc

You must ensure that the E-SIB is installed to activate the RS-232 option in the Morley-IAS Max panel.

### **MORLEY-IAS Max**

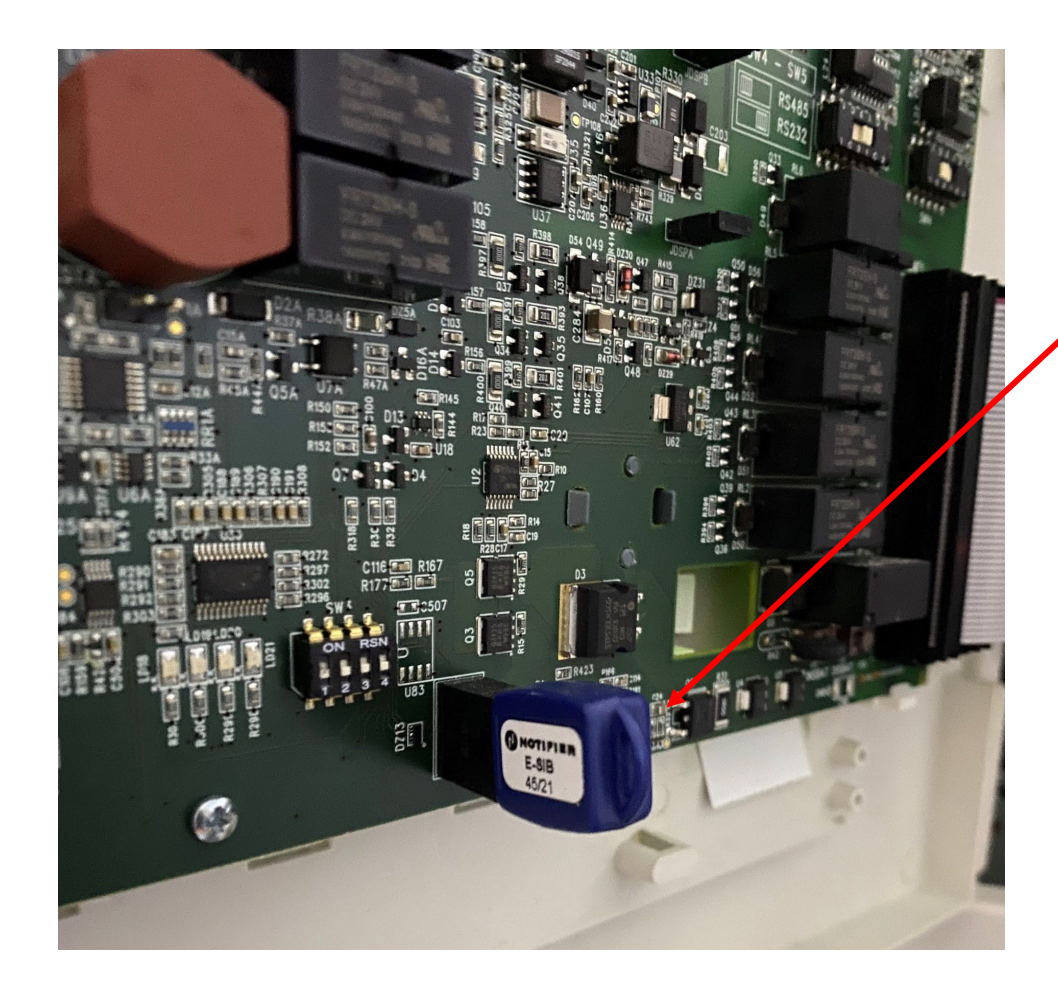

You must ensure that the E-SIB is installed to activate the RS-232 option in the Morley-IAS Max panel and SW5 must be switched to RS232 Configuration (switch to right position 1) to ensure correct comms protocol

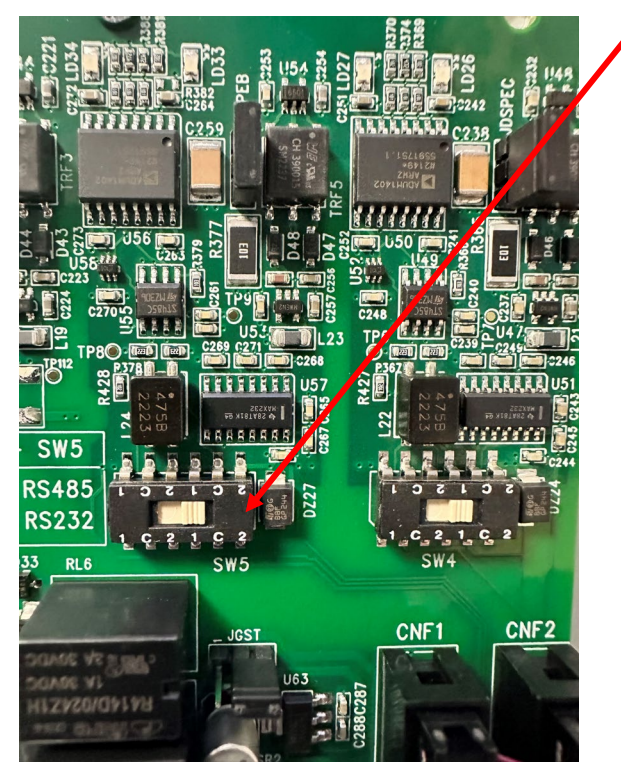

### **MORLEY-IAS DxC**

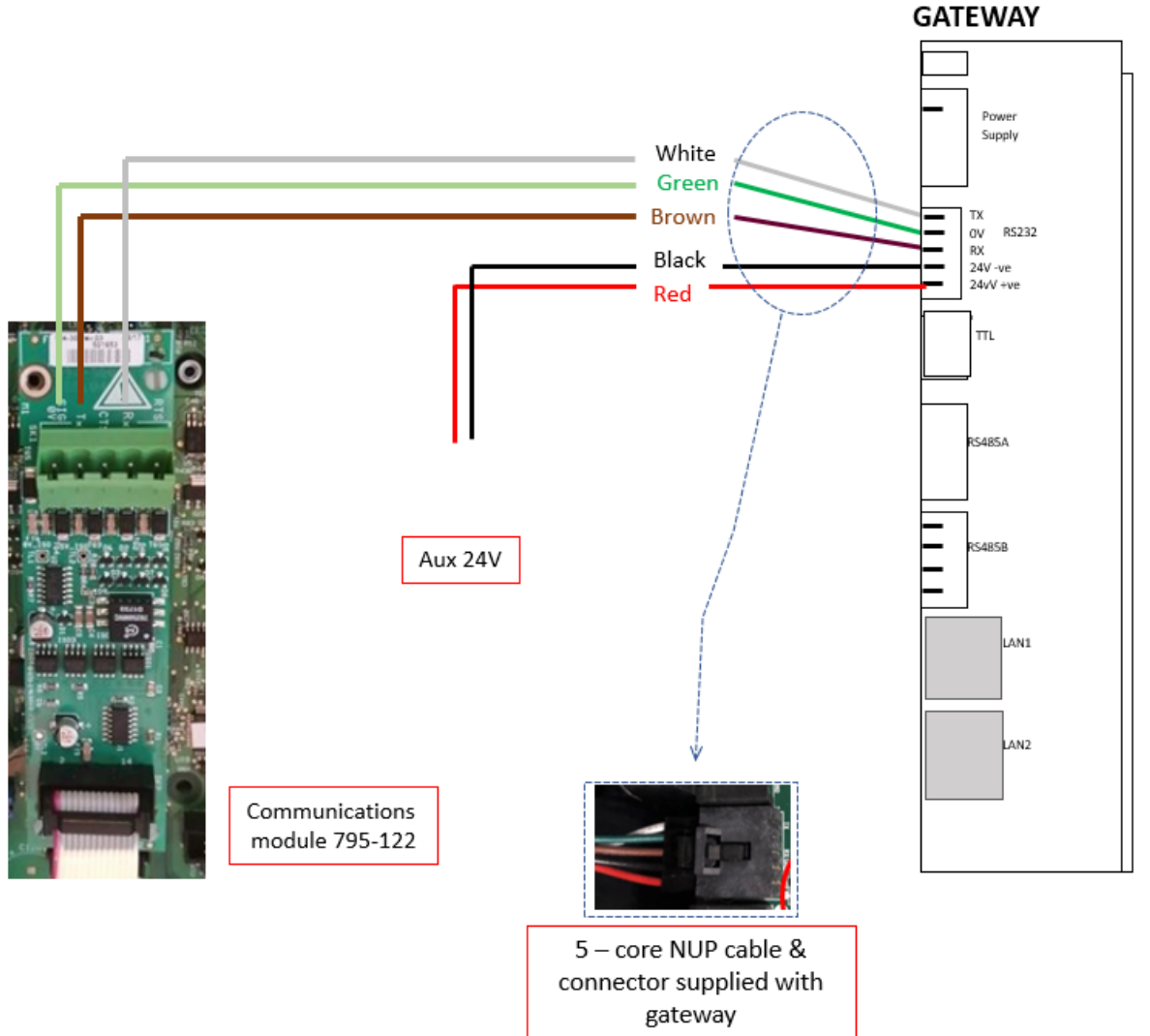

#### **Morley DxC Communication Settings**

Communication settings

| Baud Rate      | 9.6Kb/s |
|----------------|---------|
| Comms Protocol | Printer |

Gateway power requirement 150mA @24V

### **EXTERNAL PSU**

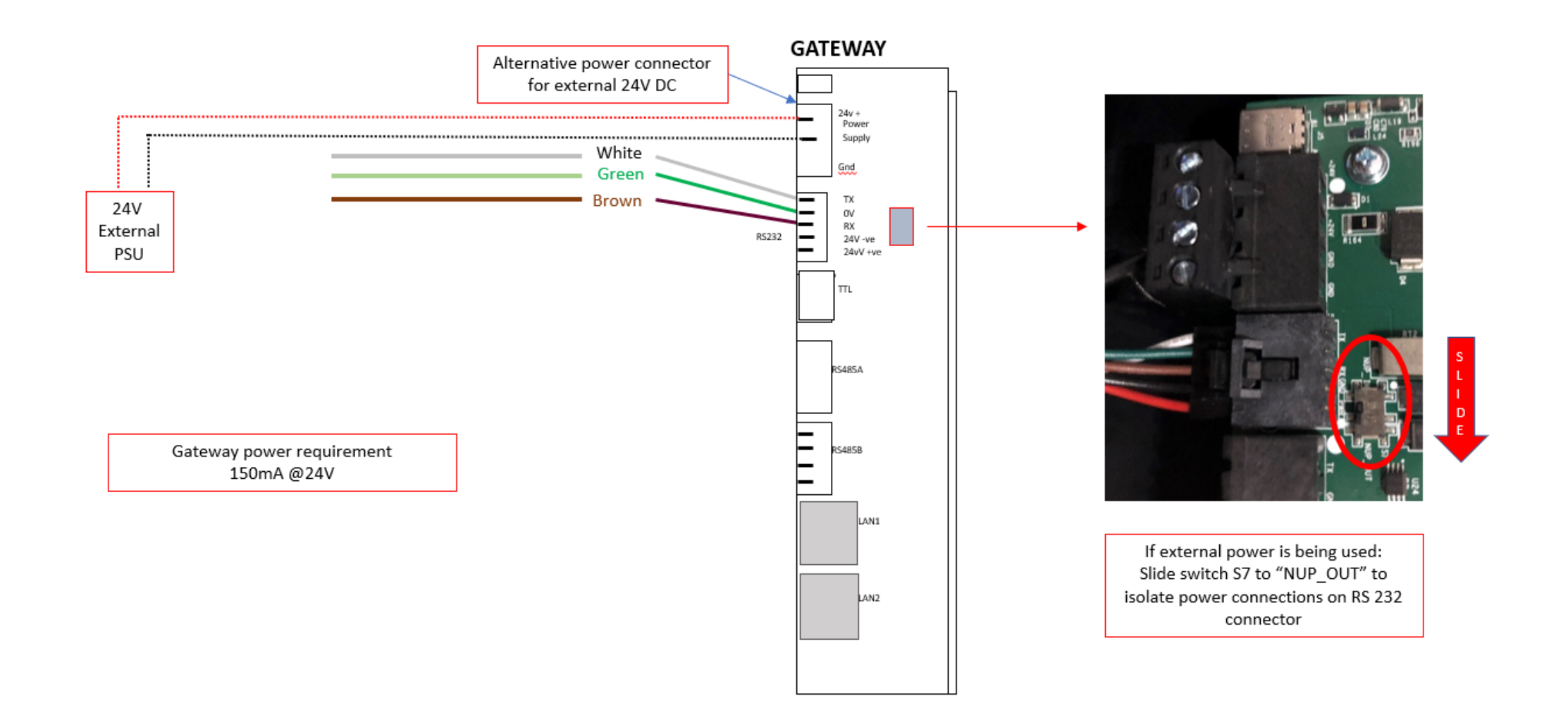

Honeywell Connected Life Safety Services

#### **MORLEY-IAS Max & DxC**

#### Installation of Optional GSM Cell Module

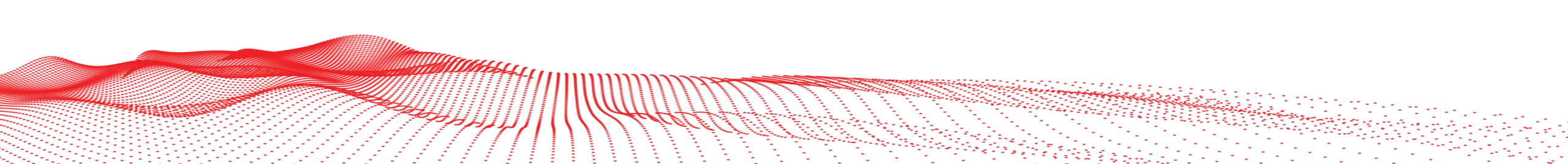

### **Optional GMS Cell Module**

#### **GSM Cell Module**

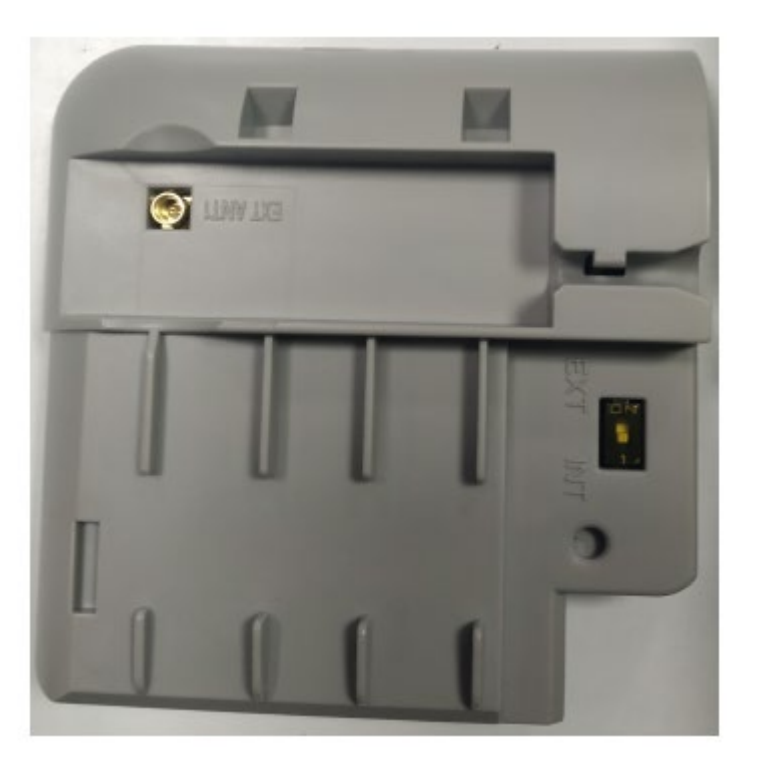

#### Installation

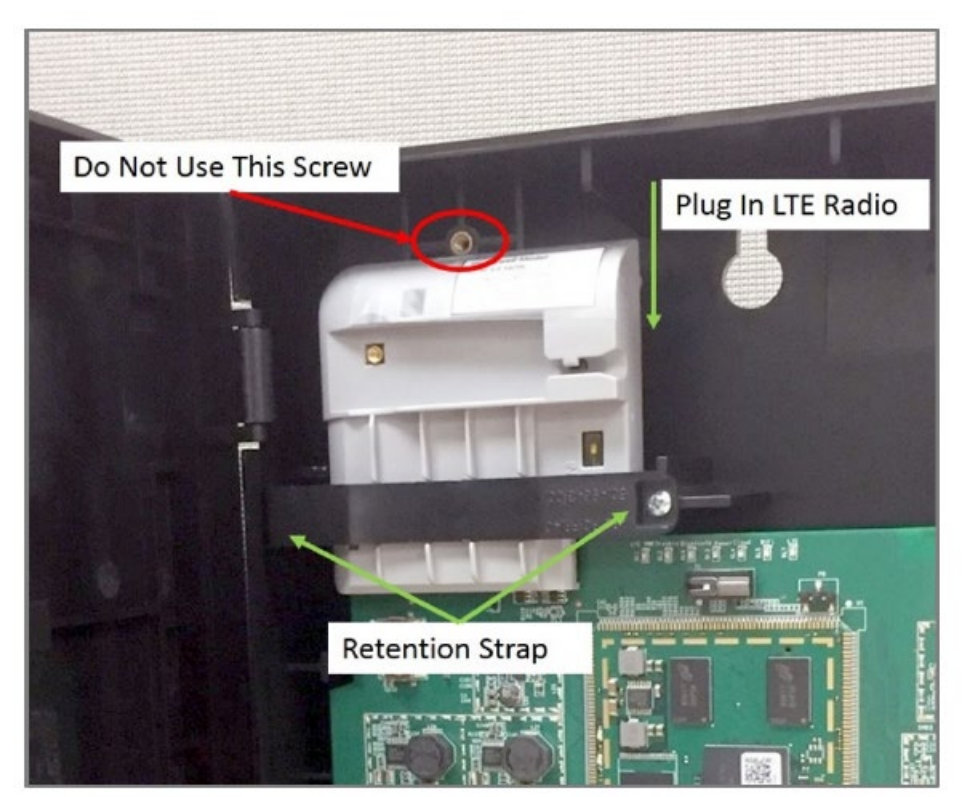

Installing the Cellular Module

Honeywell | Connected Life Safety Services

#### **MORLEY-IAS Max & DxC**

#### **Create Customer In Site Manager**

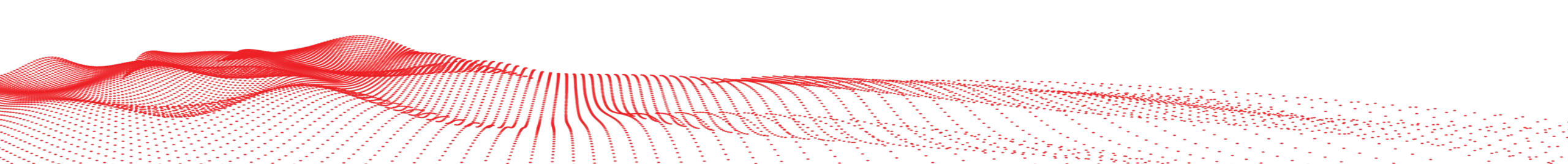

### **Create the customer profile**

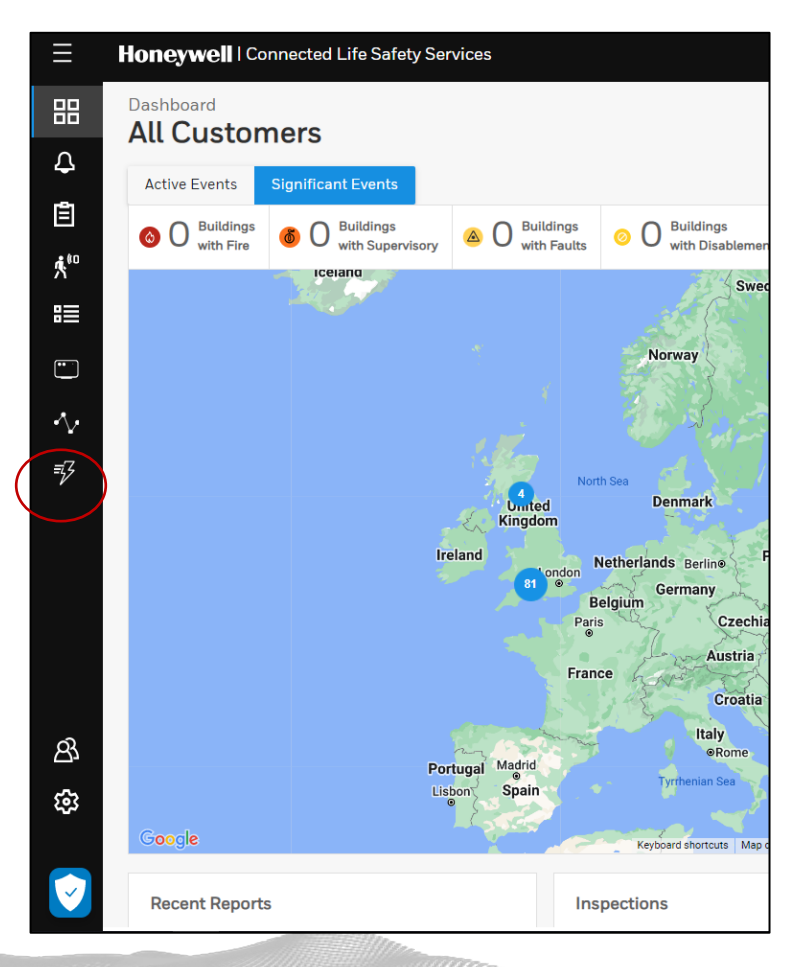

From CLSS Site Manager Dashboard, select the quick menu function and then select Add Customer

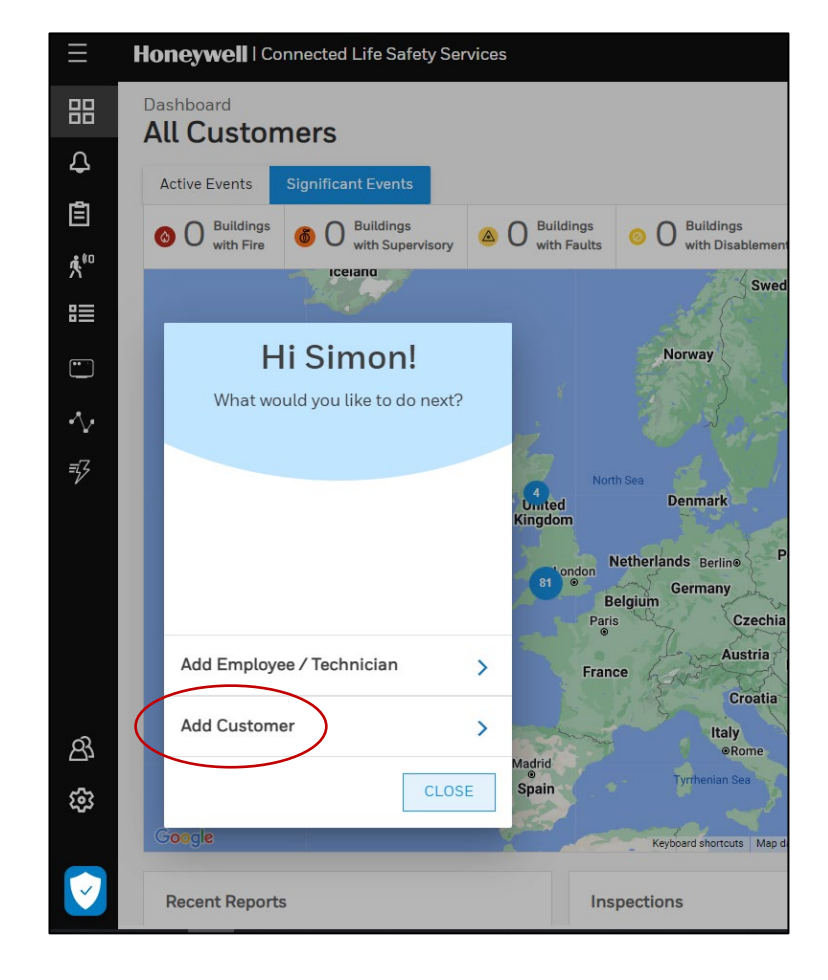

### **Create the Customer Profile**

| ← Customer Details                     | Add Customer                                                                             |                        |                                |                |                 | Delete Customer |
|----------------------------------------|------------------------------------------------------------------------------------------|------------------------|--------------------------------|----------------|-----------------|-----------------|
| Customer Details                       | Customer Name •<br>Name is a mandatory field<br>Customer Address •                       |                        |                                |                |                 |                 |
|                                        | Country •                                                                                |                        | Postcode •                     |                | Address Line1 • |                 |
|                                        | United Kingdom                                                                           | •                      |                                |                |                 |                 |
|                                        | Address Line 2                                                                           |                        | Town/City •                    |                | County          |                 |
|                                        |                                                                                          |                        |                                |                |                 |                 |
|                                        | Additional Details                                                                       |                        |                                |                |                 |                 |
| æ                                      | Custom Field 1                                                                           | Custom Fiel            | d 2                            | Custom Field 3 |                 |                 |
| There is no customers detail added yet | Type here                                                                                | Type hei               | 'e                             | Type here      |                 |                 |
| Add Customer Details                   | Custom Field 4                                                                           |                        |                                |                |                 |                 |
|                                        | Type here                                                                                |                        |                                |                |                 |                 |
|                                        | You can add up to 4 custom fields in this fo<br>Configuration Settings > Manage Custom I | orm To add /<br>Fields | edit custom fields navigate to |                |                 |                 |
| <u> </u>                               |                                                                                          |                        |                                |                |                 | CLOSE SAVE      |

Complete the Highlighted area's of the form to create the Customer Profile on the CLSS Platform

### **Customer Profile Created**

| ← Customer Details                                                             |                |       |                                                                     |    |          | 0              |
|--------------------------------------------------------------------------------|----------------|-------|---------------------------------------------------------------------|----|----------|----------------|
| Customer Name<br>Tech Labs                                                     | Sites (1)      | + Add | Site Name<br>Tech Labs site                                         | පු | Ů        | er<br>al<br>ca |
| Address<br>Carlton Park,<br>Leicester, England,<br>United Kingdom,<br>LE19 0AL | Tech Labs site | >     | Carlton Park,<br>Leicester, England,<br>United Kingdom,<br>LE19 0AL |    |          | Tł<br>to       |
|                                                                                |                |       | Buildings (1)                                                       | +  | Add      | CI             |
|                                                                                |                |       | Tech Labs building                                                  | පු | i)<br>i) |                |
|                                                                                |                |       |                                                                     |    |          |                |
|                                                                                |                |       |                                                                     |    |          |                |
| Perceto Cantral Annas                                                          |                |       |                                                                     |    |          |                |
| Enabled                                                                        |                |       |                                                                     |    |          |                |
|                                                                                |                |       |                                                                     |    |          |                |

Once Customer details have been entered, Site and Building will automatically be created. These can be edited independently –

This profile will now be available to the Tech to commission the CLSS Gateway. Honeywell Connected Life Safety Services

#### **MORLEY-IAS Max & DxC**

#### **Import Device Configuration to Site Manager**

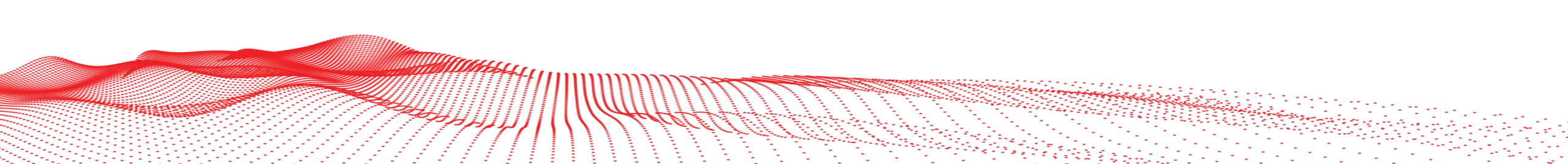

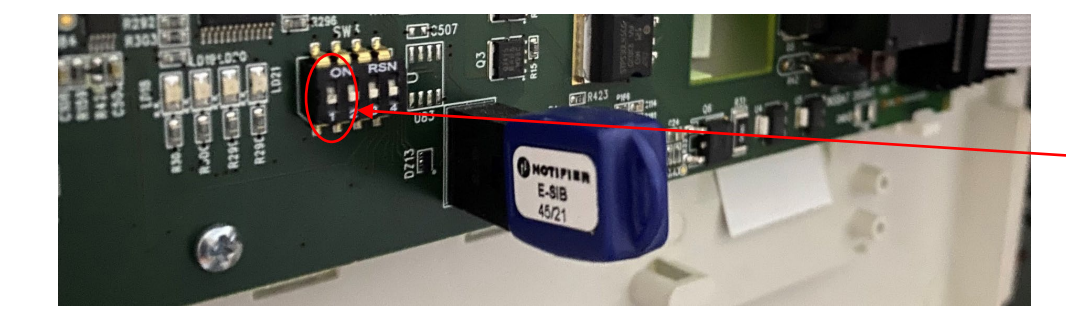

On the PCB located to the door of the MORLEY Max Panel, ensure that SWITCH 1 is located in the ON position- This will enable the panel/network configuration BIN file to be imported to USB

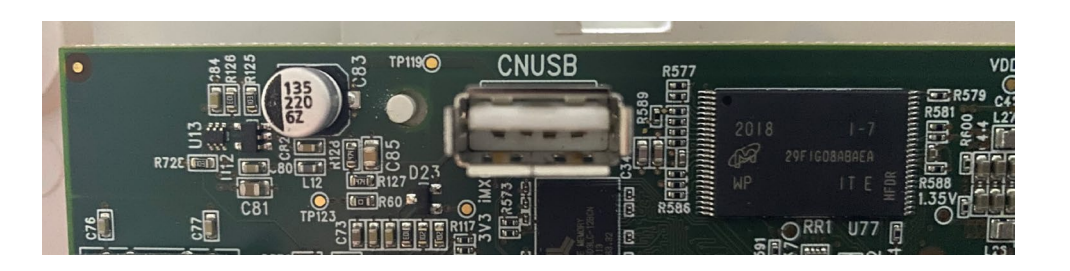

Insert a USB drive into the USB socket located on the MORLEY MAX Door PCB. When inserted upload BIN file to the USB Drive. When complete, ensure SWITCH 1 is returned to the OFF position

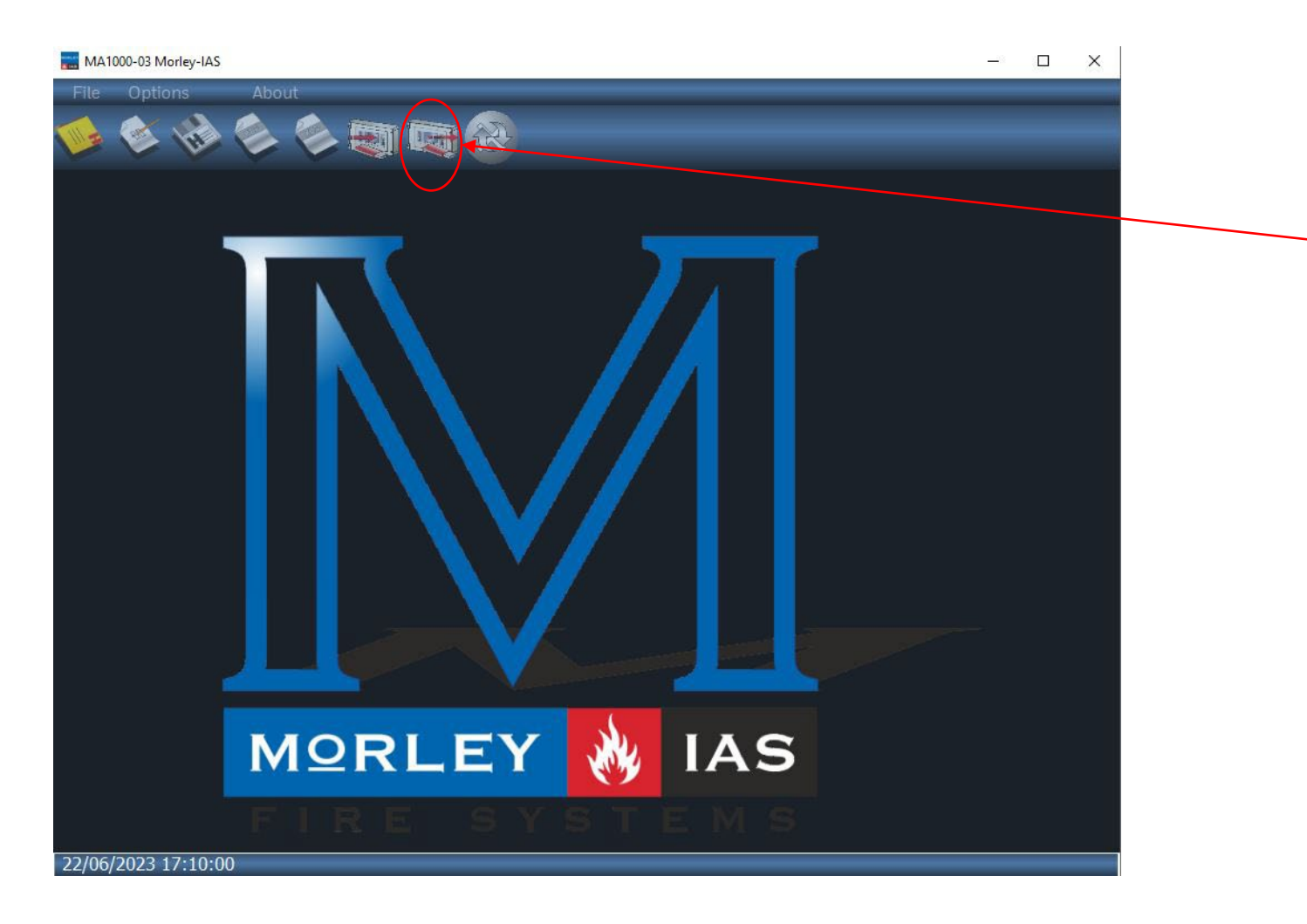

IN the MORLEY Max Configuration software, select the IMPORT icon Locate the BIN file downloaded to the USB file and select the Bin File to Import Panel/Network Configuration

When imported, the Network summary and configuration will be available in the Morley Max Configuration software.

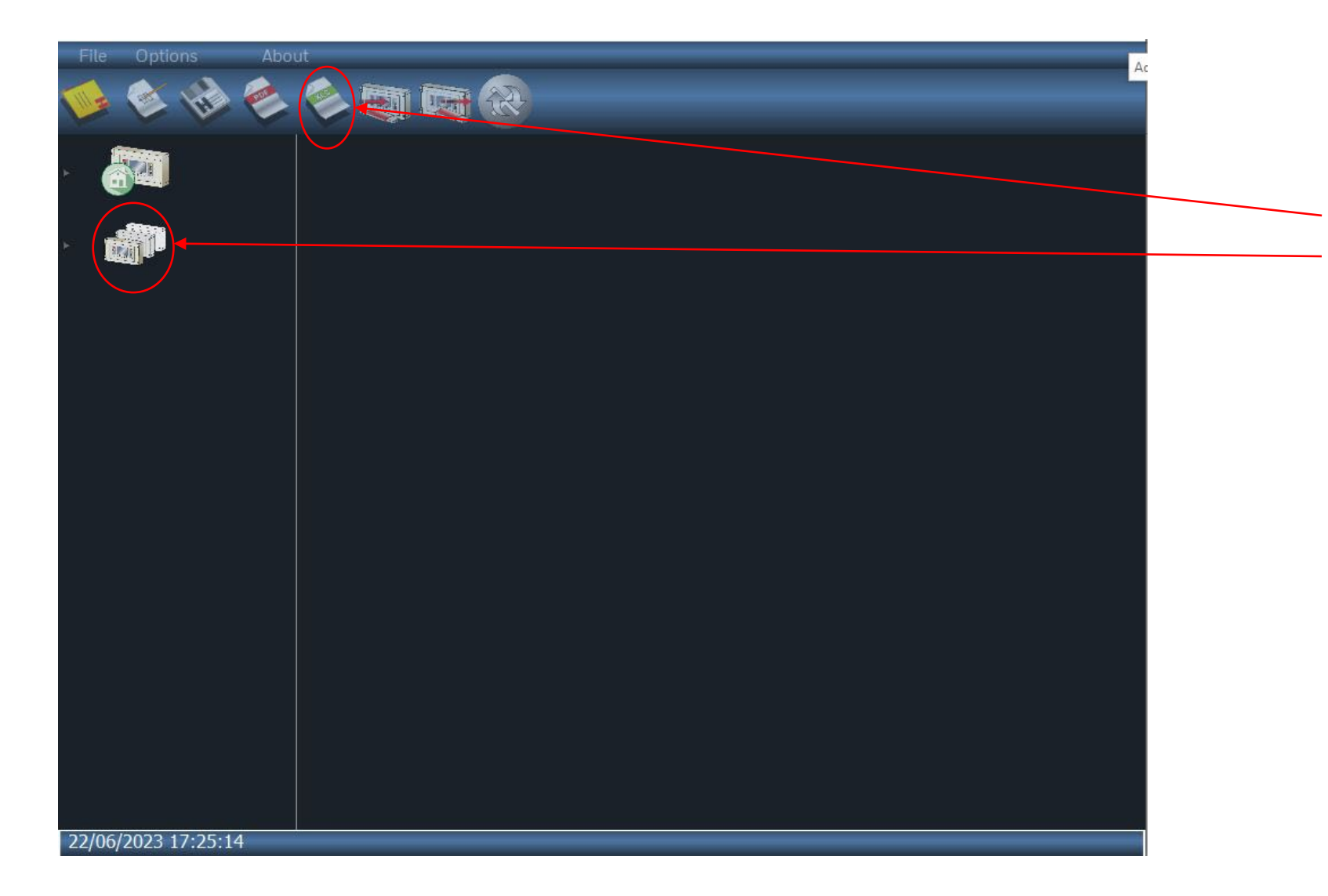

To export the configuration to a XML file ready for upload to CLSS, Select the panel or Network topology, and once selected, hit the CSV EXPORT button show.

Navigate to the required folder and save the Configuration. This will create multiple files in the folder which contain Panel Data, Zonal Data, Loop Data and a Panel XML File. This XML file contains all the data ready for import into CLSS

| ≡              | Honeywell   Connected Life Safety Se | ervices                      |                                                  |               | Customers 🗸   📮           | i Martin 🛞   |                       |         |                              |
|----------------|--------------------------------------|------------------------------|--------------------------------------------------|---------------|---------------------------|--------------|-----------------------|---------|------------------------------|
|                |                                      | E - 3.0.3.16                 |                                                  |               | <b>N</b> 2                | VIEW DISMISS |                       |         | 2- Select the SITE that you  |
| ф<br>—         | Device List<br>All Customers         |                              |                                                  |               | 2                         |              |                       |         | want to import devices to    |
| ≡<br>*"<br>≣ / | 1<br>29740<br>Total Devices          | 40k<br>20k<br>0 Device Conut | Address                                          | sable Devices | Ret of day Munitivers 700 |              |                       |         | 3- When SITE selected, APPLY |
|                |                                      | ی<br>۱                       | ielect Customer (24) / Site (40) / Building (86) |               |                           |              | Se                    | earch P |                              |
|                | Addressable: 29350                   |                              | CUSTOMER                                         |               | SITE                      |              | BUILDING              |         |                              |
|                | Non-Addressable : 390                |                              | Novar Neuss Sprott CLSS                          | ^<br>         | XYZ Customer site         |              | Esser Config Sync     |         |                              |
|                |                                      | _                            | Tal_EU_test_neha                                 |               |                           |              | XYZ Customer building |         |                              |
|                | Search O                             |                              | Telekom                                          |               |                           |              |                       |         |                              |
|                | CUSTOMERS (13)                       | _                            | Test CLSS 20210224                               |               |                           |              |                       |         |                              |
|                |                                      |                              | test new+M                                       |               |                           |              |                       |         |                              |
|                | HLS AT                               |                              | test, Forumstraße build                          |               |                           |              |                       |         |                              |
|                | 1 Site   2 Buildings                 |                              | test_neh_prod_but                                |               |                           |              |                       |         |                              |
| ß              | Honeywell Austria                    |                              | XYZ Customer                                     |               |                           |              |                       |         | 3                            |
| ŝ              | 1 Site   7 Buildings                 |                              | RESET TO ALL CUSTOMERS                           |               |                           |              |                       | Арра    |                              |
|                |                                      |                              |                                                  |               |                           |              |                       |         |                              |

1- Select the Devices Tab

| ≡          | Honeywell   Connected Life Safety Services XYZ Customer building 🗸   🖓   Martin 🛞 Select the UPLOA |                       |                 |                 |                   |                                 | Select the UPLOAD DEVICE LIST |             |            |                          |                        |                      |             |   |
|------------|----------------------------------------------------------------------------------------------------|-----------------------|-----------------|-----------------|-------------------|---------------------------------|-------------------------------|-------------|------------|--------------------------|------------------------|----------------------|-------------|---|
| 88         |                                                                                                    | WARE UPDATE AV        | VAILABLE - 3    | 3.0.3.16        |                   |                                 |                               |             |            |                          |                        |                      |             |   |
| л          | All Customers > XYZ C                                                                              | ustomer > XYZ Cus     | tomer site > 🔿  | (YZ Customer    | building          |                                 |                               |             |            |                          |                        |                      |             |   |
| Ē          | Device List XYZ Customer building 0 LOOPS                                                          |                       |                 |                 |                   |                                 |                               |             |            |                          |                        |                      |             |   |
| <b>۴</b> " | Addressable Devices                                                                                |                       |                 |                 |                   |                                 |                               |             |            |                          |                        |                      |             |   |
| ≣          |                                                                                                    |                       |                 |                 |                   |                                 |                               |             |            |                          |                        |                      |             |   |
|            | Tota                                                                                               | <b>O</b><br>l Devices | unt             |                 |                   |                                 |                               |             |            |                          |                        |                      |             |   |
|            |                                                                                                    |                       | Device Cc       |                 |                   |                                 |                               |             |            |                          |                        |                      |             |   |
|            | Addressable:                                                                                       | 0                     |                 |                 |                   |                                 |                               |             |            |                          |                        |                      |             |   |
|            | Non-Address                                                                                        | able:0                |                 |                 |                   |                                 |                               |             |            |                          | /                      |                      |             |   |
|            | Search                                                                                             |                       | Q               |                 |                   |                                 |                               |             |            |                          | 7                      | Filters              | 🗹 Export    | • |
|            | Addressable N                                                                                      | Ion-Addressabl        | e               |                 |                   |                                 | EP Configur                   | ation 🔒     | t Up       | oload Device Lis         | t Sele                 | ct panel (           | or loop 🔍 🗸 |   |
| ര          | ADDRESS                                                                                            | POINT<br>ADDRESS      | SCAN<br>ADDRESS | DEVICE<br>LABEL | EXTENDED<br>LABEL | DEVICE<br>TYPE  <br>SUB<br>TYPE | DEVICE<br>CLASSIFICATION      | SENSITIVITY | Y DI<br>HI | EVICE ZONE<br>EALTH INFO | LAST<br>TESTED<br>DATE | LAST<br>SYNC<br>DATE |             |   |
| ත<br>¢ව    | No Records Found!                                                                                  |                       |                 |                 |                   |                                 |                               |             |            |                          |                        |                      |             |   |

| Ξ       | Honeywell   Connected Life Safety Service                                              | s        |                 |          |                                                                                                    |                     |  |  |  |  |  |  |
|---------|----------------------------------------------------------------------------------------|----------|-----------------|----------|----------------------------------------------------------------------------------------------------|---------------------|--|--|--|--|--|--|
| 88      | ▲ GATEWAY FIRMWARE UPDATE AVAILABLE - 3.0                                              | 0.3.44   |                 |          |                                                                                                    |                     |  |  |  |  |  |  |
| ₽<br>Ê  | All Customers > Watergate > Process Plant > Canning Pl<br>Device List<br>Canning Plant | ant      |                 |          | Farenhyt / Silent Knight Firelite / Fire Warden                                                                                                    |                     |  |  |  |  |  |  |
| ≴"<br>≣ |                                                                                        |          | ١               |          | Morley<br>Notifier UL<br>Notifier-EN<br>Please upload relevant file.<br>If Panel configuration files are not available, upload the device list using this<br><u>excel template</u> . |                     |  |  |  |  |  |  |
|         | Total Devices                                                                          |          |                 |          | மீ<br>Drag File To Upload<br>OR<br>SELECT A FILE                                                                                                    | 54 Hest             |  |  |  |  |  |  |
|         | Non-Addressable : 0 Decommissioned : 71                                                |          |                 |          |                                                                                                    |                     |  |  |  |  |  |  |
|         | Search                                                                                 |          |                 | ٩        |                                                                                                    |                     |  |  |  |  |  |  |
|         | Addressable Non-Addressable Decommi                                                    | issioned |                 |          |                                                                                                    | Edit                |  |  |  |  |  |  |
|         | ADDRESS                                                                                | POINT    | SCAN<br>ADDRESS | DEVICE   |                                                                                                    |                     |  |  |  |  |  |  |
|         | NILIDI                                                                                 | L01D001  | N/A             | No Labe  |                                                                                                    |                     |  |  |  |  |  |  |
|         | NI.LI.D2                                                                               | L01D002  | N/A             | No Labe  |                                                                                                    |                     |  |  |  |  |  |  |
|         | NI.LI.D3                                                                               | L01D003  | N/A             | No Labe  |                                                                                                    | Isolated<br>Detecte |  |  |  |  |  |  |
|         | N1.L1.D4                                                                               | L01D004  | N/A             | No Labe  | CANCEL 0//PORT                                                                                                    | ple RF In           |  |  |  |  |  |  |
|         | N1.L2.D1                                                                               | L02D001  | N/A             | No Label | N/A Sensor Initiating Device A1 / Normal No Action.                                                                                                    |                     |  |  |  |  |  |  |

Select Panel Brand

| pload Device List                 | ×      |
|-----------------------------------|--------|
| arl with Agile & LSB Nov 2020.mdb | Remove |
|                                   |        |
|                                   |        |
|                                   |        |
|                                   |        |
|                                   |        |
|                                   |        |
|                                   |        |
|                                   |        |
|                                   |        |
|                                   |        |
|                                   | 1      |
|                                   |        |
|                                   |        |
|                                   | i t    |
|                                   | CANCEL |

| Select the correct Configuration<br>file and drag into the area<br>highlighted        | onn     |                  |              |
|---------------------------------------------------------------------------------------|---------|------------------|--------------|
| For Morley Max, select the XM<br>File for the Network/Panel you<br>are connecting too | IL<br>u |                  |              |
| Example of file below:                                                                |         |                  |              |
| MA2000-01Plant                                                                        | Ø       | 20/06/2023 13:47 | XML Document |
| For Morley DxC, a template of devices will need to be created and uploaded to CLSS.   | I       | Ð                |              |
| For details regarding this, plea contact:                                             | ISE     |                  |              |
| Simon.adams@honeywell.com                                                             |         |                  |              |

#### Upload Device List

Below are device details in the configuration file. You can assign buildings to panels and upload the device list.

| PANELS                          |                                     | SELECT BUILDING TO ASSIGN |
|---------------------------------|-------------------------------------|---------------------------|
| N001   IQ8controlM<br>2 Loops   | SELECT BUILDING                     | v                         |
| N002   FlexEScontrol<br>8 Loops | SELECT BUILDING                     | *                         |
| NOO3   IQ8controlM<br>2 Loops   | SELECT BUILDING                     | -                         |
|                                 | Search building                     |                           |
| anels selected   Clear          | None                                |                           |
|                                 | XYZ - Building A<br>O Total Devices |                           |
|                                 | XYZ Building B<br>O Total Devices   |                           |
|                                 | XYZ Building C                      |                           |

Once Configuration file is uploaded, you will be able to assign all panels to the building or if multiple buildings on the site, you will be able to assign panels to the individual buildings

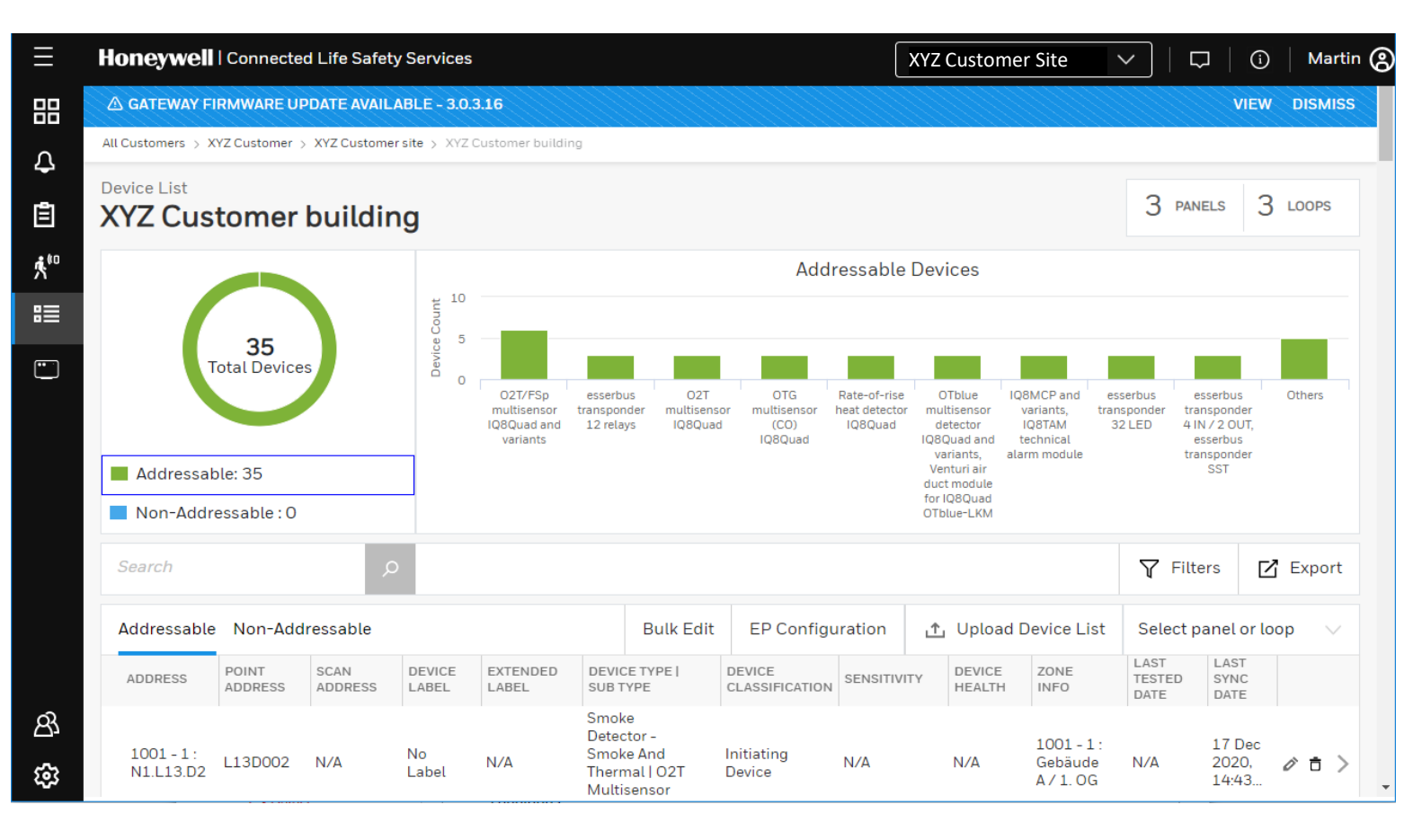

Once Panels have been assigned to either the site or the buildings, the devices will be uploaded to CLSS and will be available in the mobile app ready for commissioning the Gateway to the panel.

Honeywell Connected Life Safety Services

#### MORLEY-IAS Max & DxC

#### **Connect Gateway to CLSS**

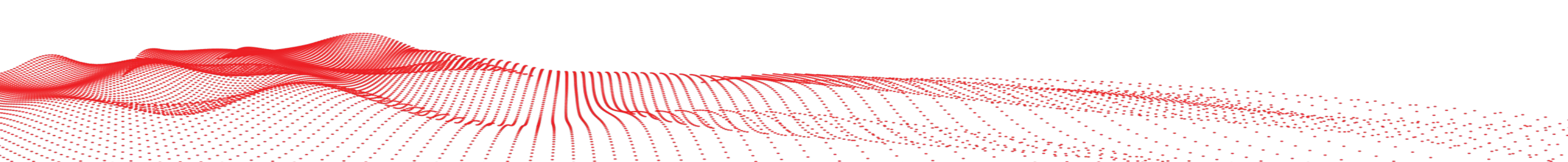

#### **Connect the Gateway to CLSS**

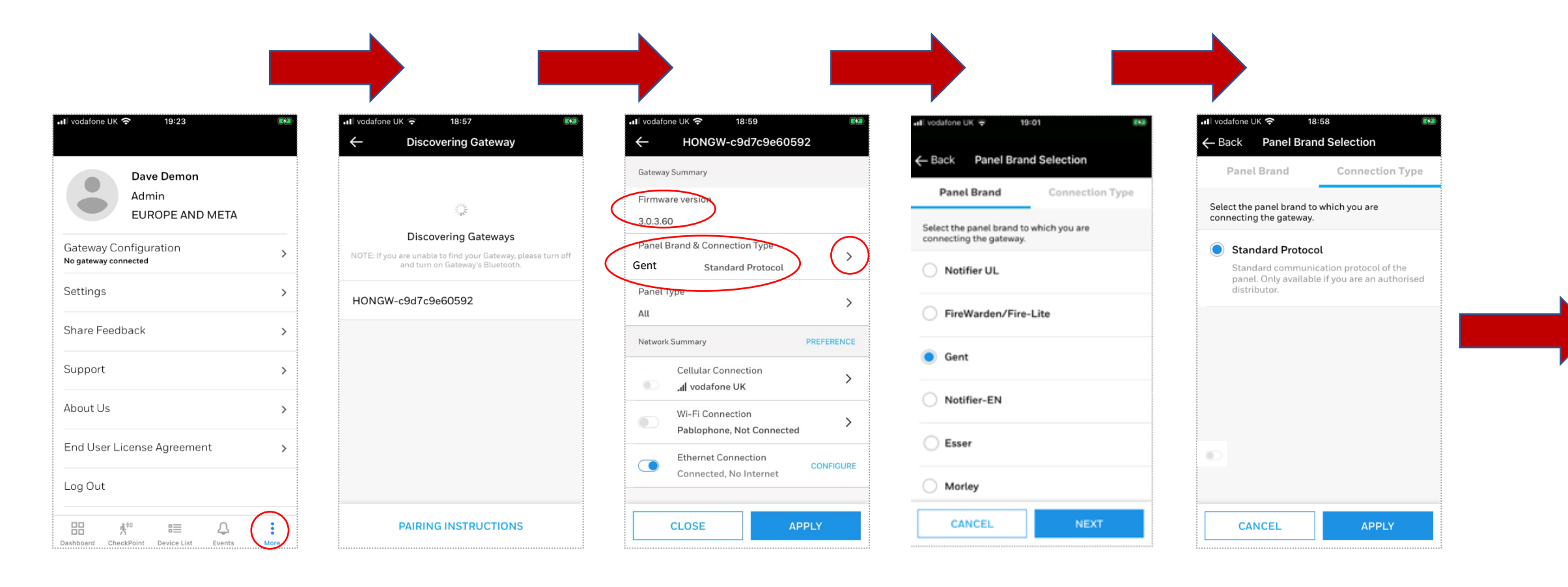

#### **Connect the Gateway to CLSS**

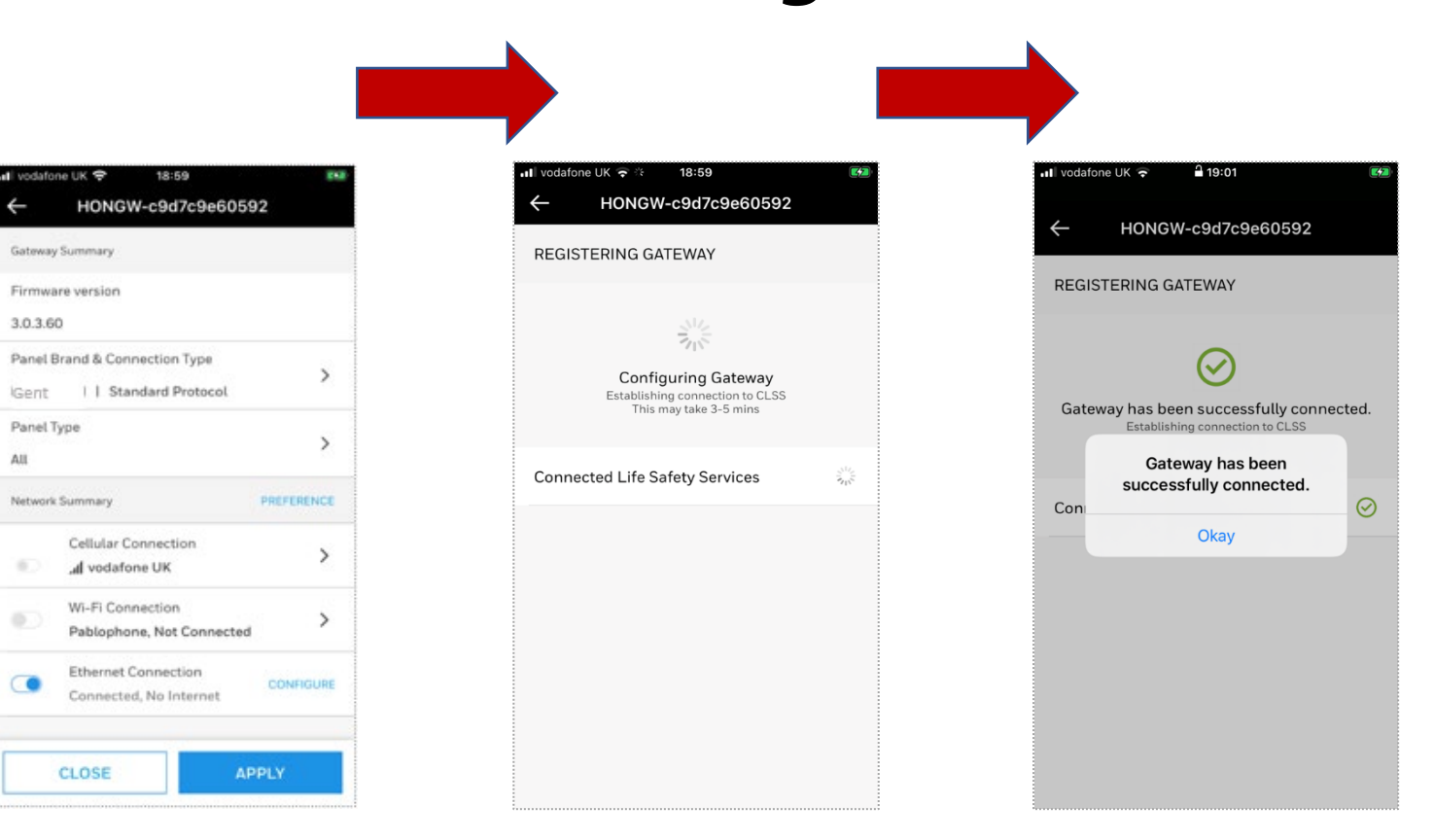

10

Honeywell | Connected Life Safety Services

#### MORLEY-IAS Max & DxC

#### **Update Gateway Firmware**

### **Update the Gateway Firmware**

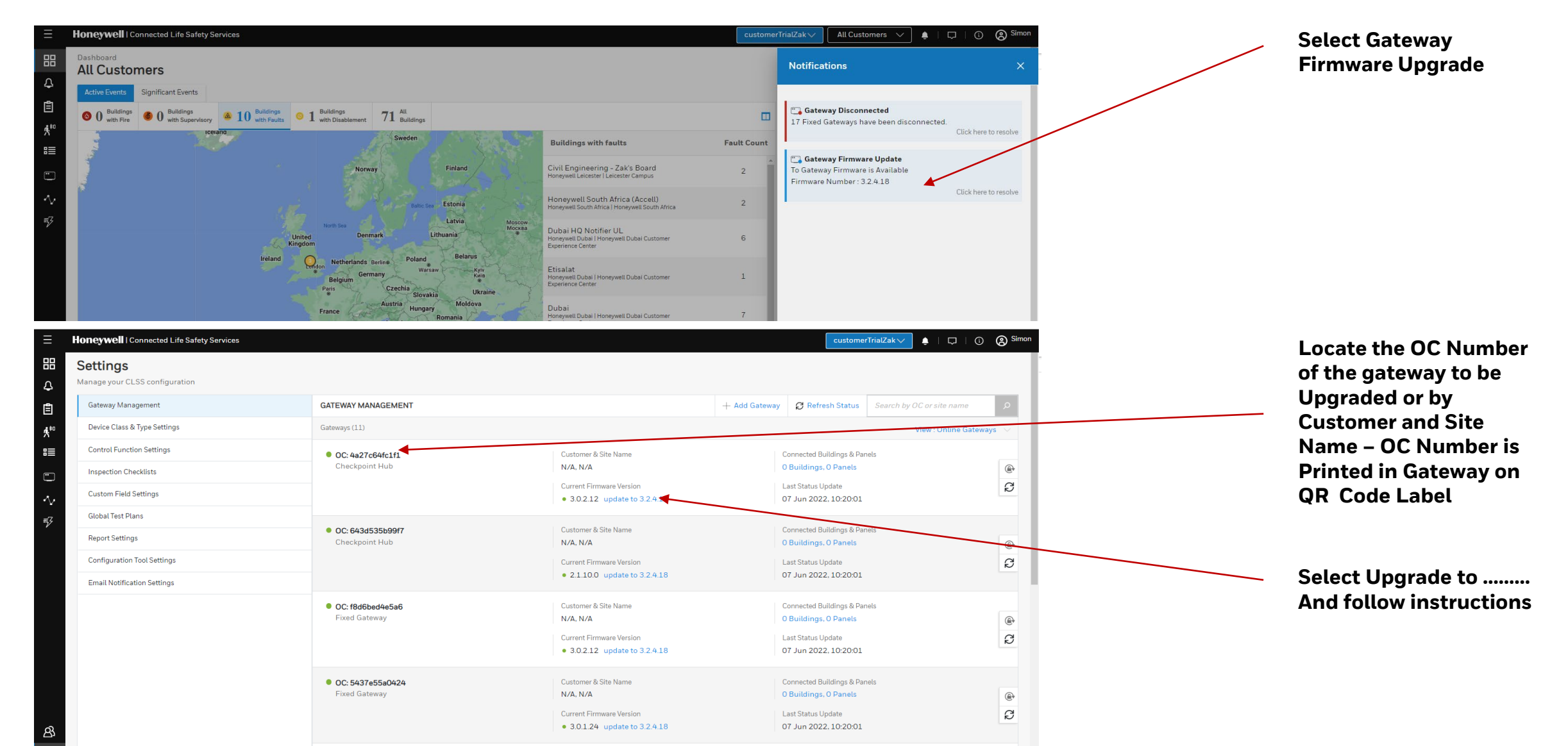

Honeywell | Connected Life Safety Services

#### **MORLEY-IAS Max & DxC**

#### **Assign Gateway to a Customer and Connect to CLSS**

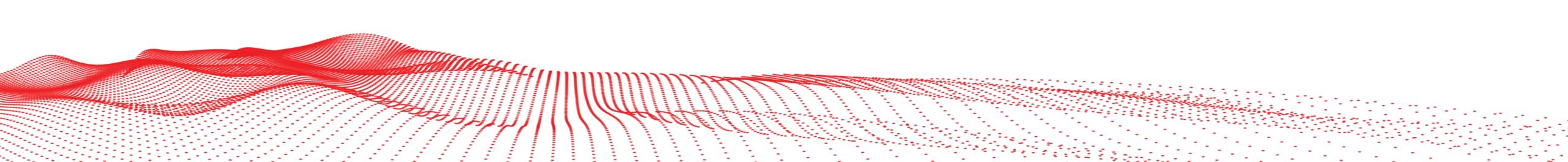

| 10:35 <del>/</del>                                   |                                                                                                    |                                                                                     | •11 4G 🔲                                                                                          |
|------------------------------------------------------|----------------------------------------------------------------------------------------------------|-------------------------------------------------------------------------------------|---------------------------------------------------------------------------------------------------|
| Dashboard<br>customerTri                             | alZak                                                                                                | $\checkmark$                                                                        |                                                                                                   |
| Honey                                                | well Leic                                                                                            | ester :                                                                             |                                                                                                   |
| ¥                                                    | Recent Events                                                                                        | Active Events                                                                       | •                                                                                                 |
| ¢ 0                                                  |                                                                                                    | ▲ 1<br>gs with Fire                                                                 | Ø 0 >                                                                                             |
| Venezuela<br>Google<br>Recent E                      | Leeland<br>Unit<br>h<br>tio<br>n<br>Xan<br>Xan<br>Xan<br>Xan<br>Xan<br>Xan<br>Xan<br>Xan<br>Xan<br>X | Norway<br>Norway<br>Prance Uk<br>Prance Lubya Eyy<br>Ngeria Lubya Eyy<br>Ngeria DrC | naine Kaza<br>Turkey Kaja<br>pi raq iran pi<br>Saud Arabia<br>an<br>Ethiopia<br>Kenya<br>Turzania |
| Serio<br>Incre<br>N1.L1<br>Fire<br>CLSS D<br>14:35:0 | us Fault<br>ased res on n<br>No Label<br>ntrol Panel   CARD<br>lemo Simon Adam<br>10   18 May 2022   | <b>egative line</b>                                                                 |                                                                                                   |
| Dashboard C                                          | Å <sup>00</sup> ₿                                                                                    | e List Event                                                                        | s More                                                                                            |

Select Blue Circle Icon

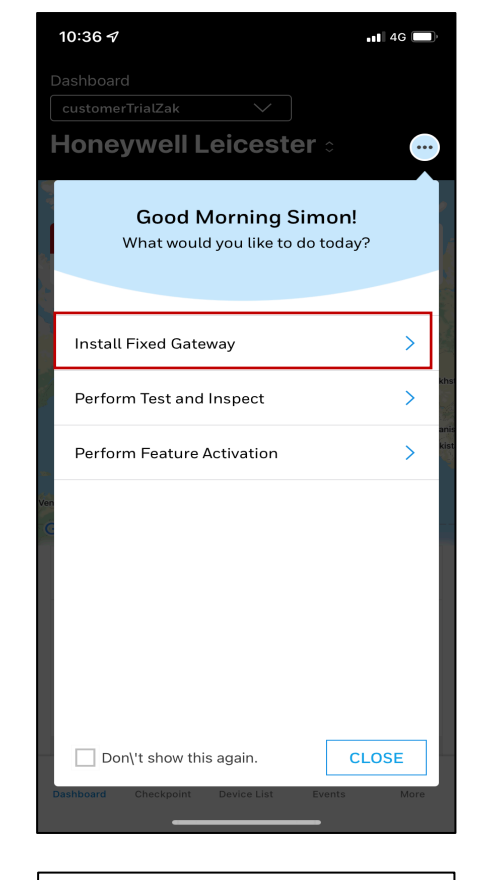

Select Install Fixed Gateway

| 10:36 🗸                                           | • <b>•</b> •• 4G  |  |
|---------------------------------------------------|-------------------|--|
| ← Install Fixed                                   | Gateway           |  |
| Where do you want to insta                        | ll fixed gateway? |  |
| 𝒫 Search for customer or s                        | ite + ADD NEW     |  |
| AAV<br>1 Sites   1 Buildings                      |                   |  |
| Chris Wedd bacnet tests<br>1 Sites   1 Buildings  |                   |  |
| DWP Group<br>3 Sites   3 Buildings                |                   |  |
| ELITE FIRE PROTECTION                             | SYSTEMS           |  |
| Evolution ESS Ltd<br>1 Sites   1 Buildings        |                   |  |
| Honeywell Advanced - Bet<br>3 Sites   3 Buildings | a Site            |  |
| Honeywell Bristol<br>6 Sites   10 Buildings       |                   |  |
| Honeywell Dubai<br>5 Sites   14 Buildings         |                   |  |
| Honeywell Leicester<br>6 Sites   19 Buildings     |                   |  |
| Honeywell Saudi Arabia<br>3 Sites   4 Buildings   |                   |  |
| Honeywell South Africa<br>1 Sites   1 Buildings   |                   |  |
|                                                   |                   |  |
| Select Cu                                         | stomer            |  |

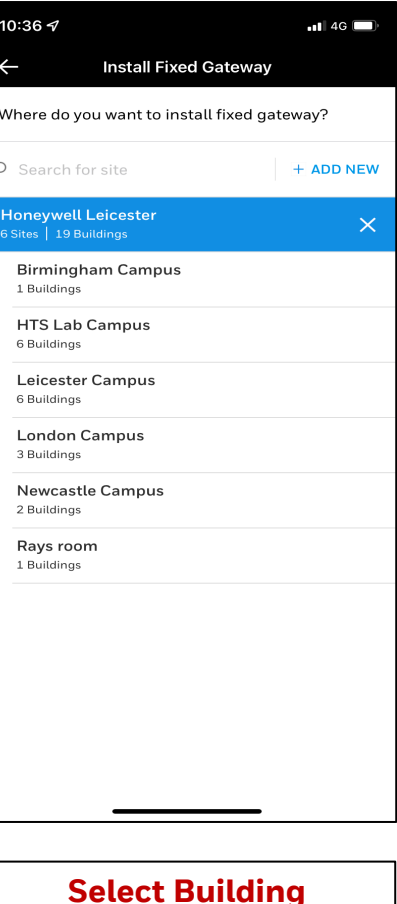

| 15:07 🖈                                                    | • <b>•••</b> •••••••••••••••••••••••••••••••• |  |  |  |  |
|------------------------------------------------------------|-----------------------------------------------|--|--|--|--|
| $\leftarrow$                                               | Pairing Pin 242827                            |  |  |  |  |
| Honeywell Lei BLE Passkey copiec                           | to clipboard                                  |  |  |  |  |
| C                                                          |                                               |  |  |  |  |
| Scanning Co                                                | omplete                                       |  |  |  |  |
| NOTE: If you are unable to find your<br>turn on Gateway\': | Gateway, please turn off and<br>s Bluetooth.  |  |  |  |  |
| HONGW-0551e1d22016                                         |                                               |  |  |  |  |
| Loadin                                                     | g                                             |  |  |  |  |
| PAIRING INSTRUCTIONS                                       |                                               |  |  |  |  |
|                                                            |                                               |  |  |  |  |

Select the Gateway Number and enter Pairing Pin if Required

|                   | Configuration                                | Activations |
|-------------------|----------------------------------------------|-------------|
| Gateway           | Summary                                      |             |
| Firmwa<br>3.2.4.1 | re Version<br>8                              |             |
| Panel E<br>Gent   | Brand & Connection Type<br>Standard Protocol | >           |
| Advand            | ed Settings                                  | >           |
| Network           | Summary                                      | PREFERENCE  |
|                   | Cellular Connection                          | >           |
|                   | Wi-Fi Connection<br>SimonA, Not Connected    | >           |
|                   | Ethernet Connection<br>Not Connected         | CONFIGURI   |
|                   |                                              |             |
|                   |                                              |             |
|                   | CANCEL                                       | NEXT        |

Select Panel Brand-MORLEY

|         | Confermention                             | 0-11        |
|---------|-------------------------------------------|-------------|
|         | Configuration                             | Activations |
| Gateway | / Summary                                 |             |
| Firmwa  | are Version                               |             |
| 3.2.4.1 | 8                                         |             |
| Panel B | Brand & Connection Type                   |             |
| Gent    | Standard Protocol                         | >           |
| Advand  | ced Settings                              | >           |
| Network | : Summary                                 | PREFERENCE  |
|         | Cellular Connection                       | >           |
|         | Wi-Fi Connection<br>SimonA, Not Connected | >           |
|         | Ethernet Connection<br>Not Connected      | CONFIGURE   |
|         |                                           |             |
|         |                                           |             |

Select Connection Method-WIFI, LAN or GSM

| 15:07              | 7                                         | ••• 4G      |
|--------------------|-------------------------------------------|-------------|
| $\leftarrow$       | HONGW-055                                 | 1e1d22016   |
|                    | Configuration                             | Activations |
| Gateway            | Summary                                   |             |
| Firmwa<br>3.2.4.18 | re Version<br>3                           |             |
| Panel B<br>Gent    | rand & Connection Ty<br>Standard Protocol | >           |
| Advanc             | ed Settings                               | >           |
| Network            | Summary                                   | PREFERENCI  |
|                    | Cellular Connection                       | >           |
|                    | Wi-Fi Connection<br>SimonA, Not Connec    | tted >      |
|                    | Ethernet Connection<br>Not Connected      | CONFIGUR    |
|                    |                                           |             |
|                    | CANCEL                                    | NEXT        |
|                    |                                           |             |

When Connection method completed-Select Next

| 5:07 🔊    |                                                      | ••• 4G  |   | 15:08 🗸      |                                                    |
|-----------|------------------------------------------------------|---------|---|--------------|----------------------------------------------------|
|           | HONGW-0551e1d22016                                   |         |   | <del>~</del> | HONGW-0                                            |
| TEF       | RING GATEWAY                                         |         |   | REGISTE      | RING GATEW                                         |
|           | Connection to CLSS<br>This may take up to 3 – 5 mins |         |   | Gatev        | <b>vay has been</b><br>Establishing<br>This may ta |
| nection   | ١                                                    | $\odot$ |   | Panel Co     | nnection                                           |
| d Life Sa | fety Services                                        | Nr.     |   | Conner       | Gatewa<br>successful                               |
|           |                                                      |         |   |              | (                                                  |
|           |                                                      |         |   |              |                                                    |
|           |                                                      |         |   |              |                                                    |
|           |                                                      |         |   |              |                                                    |
|           |                                                      |         |   |              |                                                    |
|           |                                                      |         |   |              |                                                    |
|           |                                                      |         |   |              |                                                    |
|           |                                                      |         |   |              |                                                    |
|           |                                                      |         |   |              |                                                    |
|           |                                                      |         | 1 |              |                                                    |
| iate      | eway Registrat                                       | tion-   |   | Со           | nnecti                                             |
|           | Looks at Pane                                        | L       |   | and          | I CLSS                                             |

**Connections to ensure** correct.

| •••• 4G | 15           | :08 🕫                        |                            |
|---------|--------------|------------------------------|----------------------------|
| 016     | <del>(</del> | - HONGW-C                    | 9551e1d22016               |
|         |              | Configuration                | Activations                |
|         | Act          | ivations (1)                 |                            |
|         | с            | Connected Gateway (S         | Silver)                    |
| cted.   | Ac<br>2'     | ctivation Date<br>7-Sep-2021 | Expiry Date<br>27-Sep-2022 |
| $\odot$ |              |                              |                            |
| $\odot$ |              |                              |                            |
| -       |              |                              |                            |
|         |              |                              |                            |
|         |              |                              |                            |
|         |              |                              |                            |
|         |              |                              |                            |
|         |              |                              |                            |
|         |              | PR                           | DCEED                      |
|         |              |                              |                            |
|         |              | Proceed<br>Gatewa            | With Silver<br>v License   |

4G 🗌

| 15:08 -      | 1                |                               |                   | ••• 4G     |
|--------------|------------------|-------------------------------|-------------------|------------|
| $\leftarrow$ | HONG             | W-0551e <sup>-</sup>          | ld22016           |            |
| Leicester    | Campus > Buil    | ding Assignm                  | ent               |            |
|              | د ی              | L Panel De                    | tected            |            |
| Ass          | ign buildings to | the panels fr<br>fetch device | om which you<br>s | want to    |
|              |                  |                               |                   | Select All |
| 1 panel has  | s no inventory f | etched and bu                 | ilding assigne    | d          |
| 🗹 No         | de N001          |                               |                   |            |
| Ass          | ign Building     |                               |                   |            |
|              |                  |                               |                   |            |
|              |                  |                               |                   |            |
|              |                  |                               |                   |            |
|              |                  |                               |                   |            |
|              |                  |                               |                   |            |
|              |                  |                               |                   |            |
|              |                  |                               |                   |            |
|              |                  |                               |                   |            |
|              |                  |                               |                   |            |
|              |                  |                               |                   |            |
| 1 Panel      | Selected         |                               | ASSIGN            | BUILDING   |
|              | _                |                               |                   |            |
|              |                  |                               |                   |            |
|              |                  |                               |                   |            |

Select All Required **Nodes in Building** 

| <ul> <li>HONGW-0551e1d22016</li> <li>Leicester Campus &gt; Building Assignment</li> <li> <ul> <li>I Panel Detected</li> <li>Assign buildings to the panels from which you want to fetch devices</li> <li>Select All</li> </ul> </li> <li>1 panel has no inventory fetched and building assigned</li> <li>Node N001         <ul> <li>CLSS Demo Simon Adams</li> <li>N001 already exists in this building. Know More</li> </ul> </li> </ul> |
|----------------------------------------------------------------------------------------------------|
| Leicester Campus > Building Assignment  C 1 Panel Detected Assign buildings to the panels from which you want to fetch devices  Leicestal  I panel has no inventory fetched and building assigned  Node NO01 CLSS Demo Simon Adams NO01 already exists in this building. Know More                                                                                                    |
| Image: Panel Detected         Assign buildings to the panels from which you want to fetch devices         Select All         1 panel has no inventory fetched and building assigned         Node N001         CLSS Demo Simon Adams         N001 already exists in this building. Know More                                                                                                    |
| 1 panel has no inventory fetched and building assigned          Node N001       Image: CLSS Demo Simon Adams         Other N001 already exists in this building.       Know More                                                                                                    |
| Node N001         CLSS Demo Simon Adams         O         N001 already exists in this building. Know More                                                                                                    |
| N001 already exists in this building. Know More                                                                                                    |
|                                                                                                    |
|                                                                                                    |

Identified Nodes on Network will be shown-Select all nodes and assign to Building

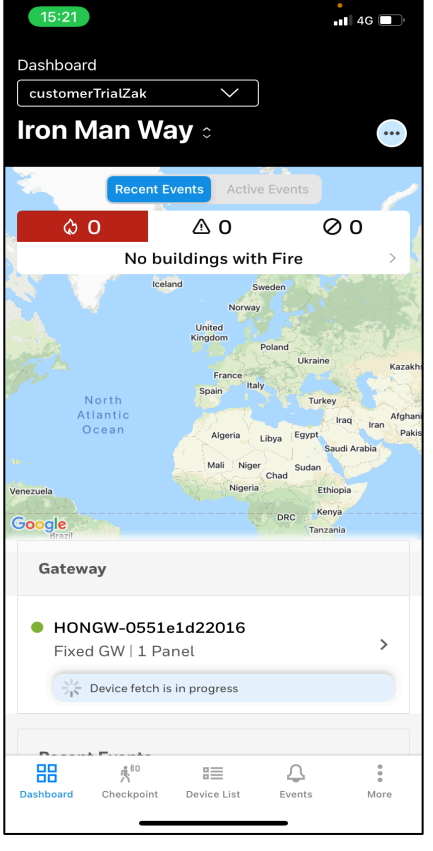

Gateway now connected to Panels and CLSS